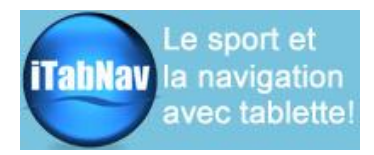

# Kit Accès WiFi (+3/4G)

# Guide d'utilisation

#### Merci pour votre achat d'un kit d'accès wifi.

Ce kit est composé d'une **antenne**, d'un **point d'accès** « Bullet Ubiquiti », d'un **routeur** « TP-Link MR3020 » et des câbles de branchement. Il permet d'amplifier la détection de réseaux hotspots à proximité et de les rendre disponibles sur un réseau wifi local.

Important : il faut bien différencier le réseau local (appelé TP-LINK XX ci-après) et les réseaux wifi hotspots qui viennent de l'extérieur. Pour disposer d'un accès internet, il faut faire « pointer » le système vers un hotspot. Ce document explique comment faire (après l'initialisation du système).

## A/ Branchements

Bien prévoir l'emplacement de l'antenne et les passages de câble.

La connexion des différents éléments se fait de la façon suivante (antenne absente sur la photo) :

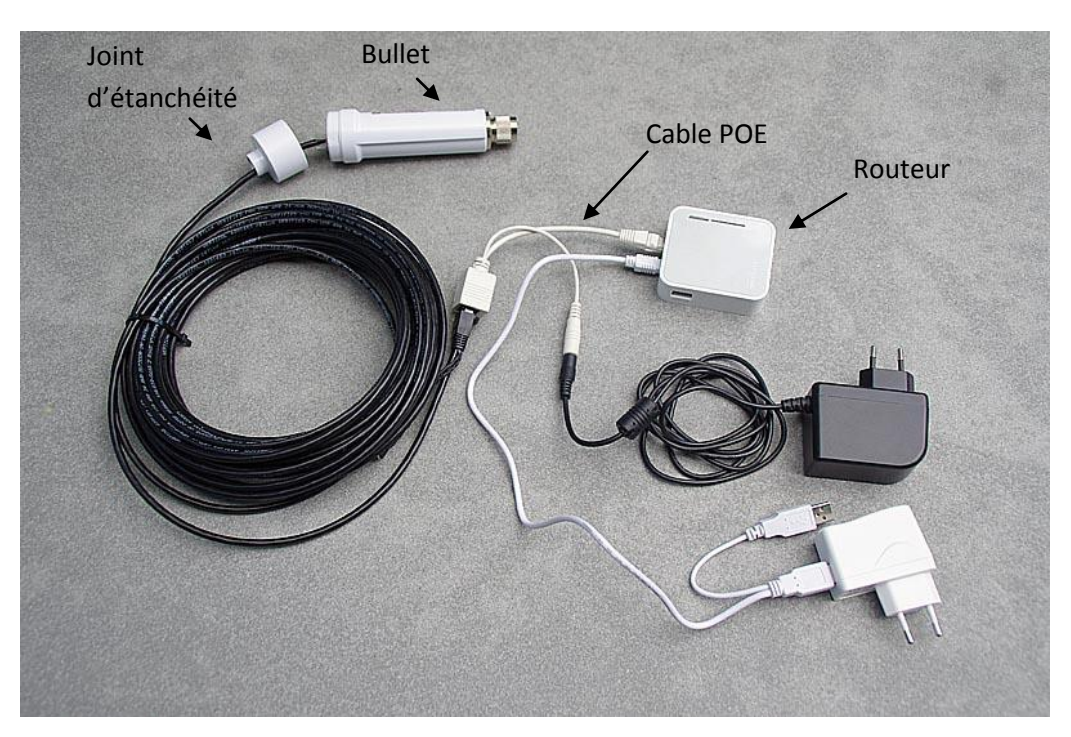

Nota :

- seul l'un des deux câbles blancs POE sera utilisé.
- ne pas oublier de placer le joint d'étanchéité fourni à la base du Bullet

Pour le raccordement sur un réseau 12V, les branchements sont identiques en remplaçant la prise secteur noire par l'adaptateur allume cigare (fourni) et la prise secteur blanche par n'importe quel chargeur USB (non fourni).

Si vous avez acheté l'alimentation combinée optionnelle, le branchement se fait comme suit à partir d'un seul emplacement allume-cigare:

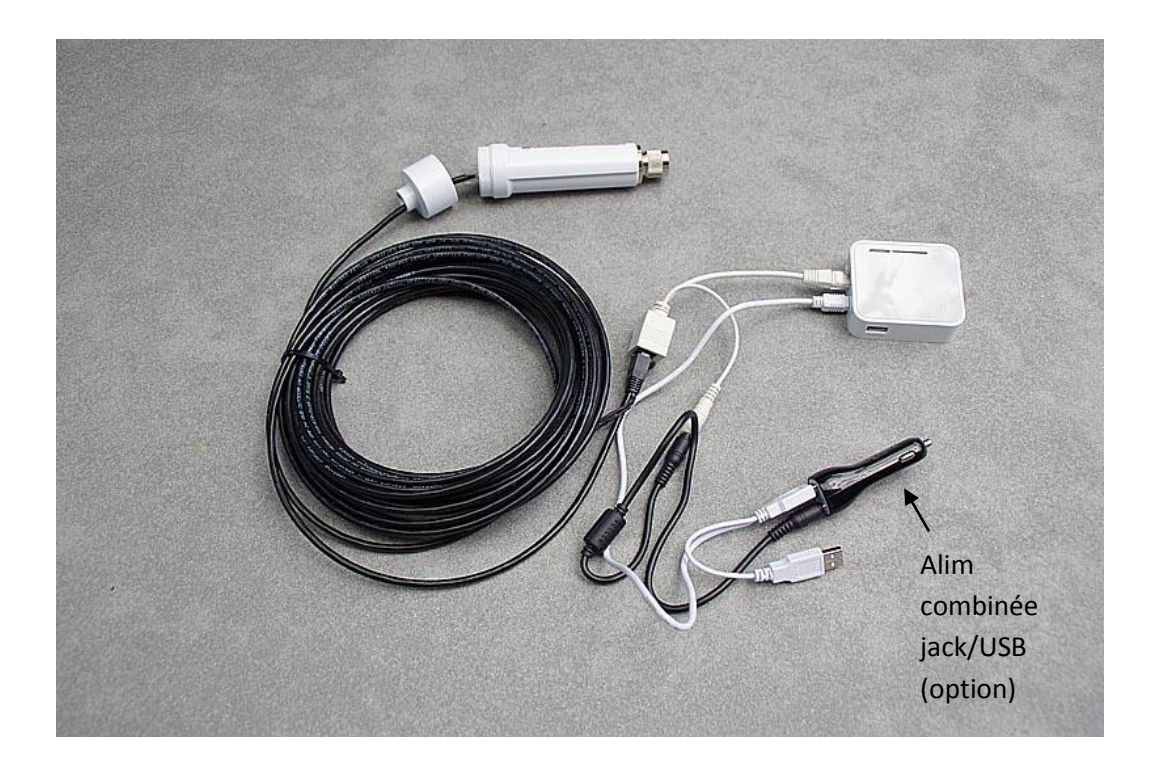

#### B/ Initialisation du système

L'utilisation du kit wifi n'est possible qu'après avoir réalisé le paramétrage initial. Ce paramétrage est décrit dans une notice complémentaire réservée à nos clients (envoyée sur demande).

#### C/ Recherche d'un accès internet

Note : cette recherche peut se faire depuis n'importe quel appareil connecté au réseau TP-LINKXX. Une fois l'accès configuré, tous les autres appareils du réseau pourront en profiter.

1/ Assurez-vous que votre appareil est bien connecté au réseau TP-LINKXXX et que la procédure d'initialisation a bien été réalisée (§B)

2/ Ouvrez votre navigateur et tapez **192.168.1.20** dans la barre d'adresse. La page AirOS s'ouvre. Tapez nom d'utilisateur **ubnt** et mot de passe **ubnt** et validez.

| < | > | $\square$ |                            | € 192.168.1.20      | Ċ             | Û | + |  |
|---|---|-----------|----------------------------|---------------------|---------------|---|---|--|
|   |   |           |                            |                     |               |   |   |  |
|   |   |           |                            |                     |               |   |   |  |
|   |   |           | <u>ai</u> r0S <sup>-</sup> | Nom d'utilisateur : |               |   |   |  |
|   |   |           |                            | Mot de passe :      |               |   |   |  |
|   |   |           |                            | Nom d               | l'utilisateur |   |   |  |

Page 2 sur 7 ©iTabNav – Art Tendre Technologies SARL – 122 avenue Marguerite Renaudin 92140 Clamart Reproduction interdite sans autorisation

| BULLET M2                            | air OS <sup>-</sup>                                          |
|--------------------------------------|--------------------------------------------------------------|
| MAIN WIRELES                         | S NETWORK ADVANCED SERVICES SYSTEM Outils : V Se déconnecter |
| Paramètres sans fil de base          |                                                              |
|                                      |                                                              |
| Mode :                               | Station                                                      |
| WDS (Mode pont transparent) :        | Activer                                                      |
| SSID :                               | Nom du réseau wifi                                           |
| Verrouiller à la MAC PA :            |                                                              |
| Code pays :                          | France Modifier                                              |
| Mode IEEE 802.11 :                   | B/G/N mixed                                                  |
| Largeur de bande :[?]                | Auto 20/40 MHz                                               |
| Décalage de canal :[?]               | Désactiver 🗸                                                 |
| Liste des fréquences scannées, MHz : | Activer                                                      |
| Ajustement auto limite PIRE :        | Activer                                                      |
| Gain antenne :                       | 5 dBi Pertes du câble : 0 dB                                 |
| Puissance de sortie :                | 15 dBm                                                       |
| Data Rate Module:                    | Default                                                      |
| Débit TX max, Mbps :                 | MCS 7 - 65 [150] 🔽 Automatique                               |
|                                      |                                                              |
| securité                             |                                                              |
| Securité :                           | Aucun                                                        |

3/ La page BULLET apparaît. Cliquez sur l'onglet WIRELESS puis sur le bouton Choisir

#### Ne jamais changer le « Mode sans fil » - Il doit toujours être sur « Station »

4. Une page pop-up apparaît. Cliquez sur « **Analyser** » pour afficher les réseaux hotspot disponibles, cochez celui auquel vous voulez vous connecter et validez en cliquant sur "**Sélectionner**".

|                                             |                                       | ~                   |               |                     |                  | 22    |
|---------------------------------------------|---------------------------------------|---------------------|---------------|---------------------|------------------|-------|
| [Bullet M2                                  | 2] - Sans fil                         | $\otimes$           |               | [Bullet M2] - Re    | cherche des re   | seaux |
| Recherche des réseaux                       |                                       |                     |               |                     |                  |       |
| Eréquences scannées:<br>2.412GHz 2.417GHz 2 | 422GHz 2.427GHz 2.432GHz 2.437G       | Hz 2.442GHz 2.447G  | Hz 2.452GHz 2 | .457GHz 2.462GHz 2  | .467GHz 2.472GHz |       |
| Adresse MAC                                 | SSID                                  | Nom du matériel     | Chiffrement   | Signal / Bruit, dBm | Fréquences, GHz  | Canal |
| 00:24:D4:E2:47:E5                           | Franklin                              |                     | NONE          | -68 / -89           | 2.462            | 11    |
| 00:24:D4:E2:47:E4                           | 10000-000                             |                     | WPA           | -68 / -89           | 2.462            | 11    |
| 00:24:D4:E2:47:E6                           | Freedility second                     |                     | WPA2          | -68 / -89           | 2.462            | 11    |
| C E8:DE:27:74:64:D0                         | North Control of Control              |                     | WPA           | -40 / -91           | 2.412            | 1     |
|                                             |                                       |                     |               |                     |                  |       |
| Selectable SSID's must b                    | e visible and have compatible channel | bandwidth and secur | ity settings  |                     |                  |       |

Important : pour avoir un bon accès internet, il est conseillé de choisir un réseau avec un **signal** entre 0 et -75 dBm.

5. Si le réseau est chiffré, vous devrez ensuite entrer son mot de passe dans la partie **Sécurité** en bas de la page Bullet

| sécurité                        |
|---------------------------------|
| Securité : WPA-TKIP             |
| Authentification WPA : PSK V    |
| Clé pré-partagée WPA : Afficher |
|                                 |
| Sauver                          |

6. Pour confirmer le choix du réseau, cliquez sur **Sauver** en bas de la page puis sur **Appliquer** en haut de la page (bandeau bleu)

8. Le point d'accès se connecte alors au réseau sélectionné et vous pouvez utiliser la connexion internet si elle est disponible. Pour visualiser le débit de la connexion, consulter l'onglet MAIN et regardez la ligne TX/RX rate :

| MAIN W                    |                                                                                                    |                   | SUSTEM           | Dutils            | Se décon |
|---------------------------|----------------------------------------------------------------------------------------------------|-------------------|------------------|-------------------|----------|
|                           | Increase increases                                                                                                    | AUTANOCO SCIVIDES | STOTEM           |                   | 00 00000 |
| Etat                      |                                                                                                    |                   |                  |                   |          |
| Nom du matériel :         | Bullet M2                                                                                                    |                   | MAC PA:          | 00:24:D4:E2:47:E4 |          |
| Mode réseau :             | Routeur                                                                                                    | F                 | orce du signal : |                   | -64 dBm  |
| Mode :                    | Station                                                                                                    |                   | Seuil de bruit : | -89 dBm           |          |
| SSID :                    | WE CAR                                                                                                    | Tran              | nsmettre CCQ :   | 99.1 %            |          |
| Securité :                | Value of the local division of the local division of the local div |                   | Débit TX/RX :    | 36 Mbps / 54 Mbps | <b></b>  |
| Version :                 | v5.5.6                                                                                                    |                   |                  |                   |          |
| Temps de fonctionnement : | 03:03:06                                                                                                    |                   | airMAX :         |                   |          |
| Date :                    | 2013-05-28 20:58:00                                                                                                    |                   |                  |                   |          |
| Canal/Fréquence :         | 11 / 2462 MHz                                                                                                    |                   |                  |                   |          |
| Largeur de bande :        | 20 MHz                                                                                                    |                   |                  |                   |          |
| Distance :                | 0.1 miles (0.2 km)                                                                                                    |                   |                  |                   |          |
| Chaînes TX/RX :           | 1X1                                                                                                    |                   |                  |                   |          |
| WLAN0 MAC                 | 24:A4:3C:42:B6:7E                                                                                                    |                   |                  |                   |          |
| 1.4510.5440.0             | 24-A4-20-42-DE-7E                                                                                                    |                   |                  |                   |          |

## D/ Contourner le blocage de certains Hotspots

Certains hotspots (notamment Free, Orange etc) coupent l'accès aux équipements réseau qui restent connectés trop longtemp. Ce blocage peut être contourné en modifiant l'adresse MAC dans AirOS.

Dans l'onglet « NETWORK » il faut cocher la case **Clonage adresse Mac** et saisir l'adresse MAC d'un autre équipement wifi.

Où trouver une adresse MAC valide :

- Sur un iPhone : Réglages>Général>informations>Adresse Wifi
- Sur un PC : menu démarrer > taper « cmd » dans le champ Rechercher. Une fenêtre d'invite de commandes s'ouvre. Saisissez alors la commande ipconfig /all puis pressez la touche Entrée. L'adresse MAC est à la ligne Adresse Physique
- Sur une clé USB wifi etc..

Après avoir validé les modifications, le point d'accès redémarre et la connexion est de nouveau disponible.

## E/ Partage d'une connexion 3G/4G

Le routeur TP-LINK MR3020 permet de brancher un **routeur 3/4G** ou une **clé 3/4G**\* sur son port USB afin de partager cette connexion sur le même réseau TP-LINKXX que précédemment. Il est donc possible de basculer de la réception 3G au wifi et inversement selon les conditions de réception.

\* La liste par pays des clés compatibles est fournie ici : http://www.tp-link.com/lk/support/3g-complist/?model=TL-MR3020

Pour cela, il faut d'abord basculer le commutateur du routeur sur la position 3G/4G :

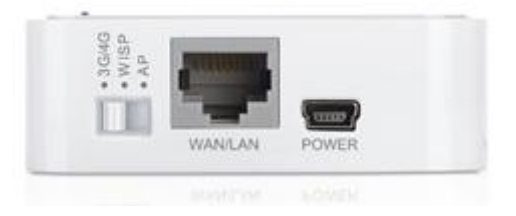

Note : débrancher le câble Ethernet ou l'alimentation du Bullet avant de passer en fonctionnement 3G

1) Laisser le routeur redémarrer,

2) Avec un iPad (ou un autre appareil), aller dans **Réglages > Wifi** et se connecter sur le réseau Wifi **TP-LINKXXX** 

3) Ouvrir le navigateur internet (Safari) et taper **192.168.0.254** et entrez dans l'interface du TP-Link avec les identifiants **admin / admin :** 

| TP-LINK <sup>®</sup> |       | 3G/4G Wireless N Router<br>Model No. TL-MR3020 |
|----------------------|-------|------------------------------------------------|
|                      |       |                                                |
|                      | 0     |                                                |
|                      | admin | ]                                              |
|                      | ۶     |                                                |
|                      | Login |                                                |
|                      |       |                                                |

#### 4) Dans la page Quick Setup, cliquer sur Next et choisir 3G/4G only puis Next :

| Status            |                                                                                                    |
|-------------------|----------------------------------------------------------------------------------------------------|
| Quick Setup       | Quick Setup - Internet Access                                                                                 |
| WPS               |                                                                                                    |
| Network           | The router provides some Internet access mode for you to choose:                                              |
| Wireless          |                                                                                                    |
| DHCP              | <b>G</b> 3G/4G Only (Recommended) - Only use 3G/4G as the access to the internet. (RJ45 Ethernet Port as LAN) |
| Forwarding        | 3G/4G Preferred - Use 3G/4G as the primary access, WAN as a backup. (RJ45 Ethernet Port as WAN)               |
| Security          | WAN Preferred - Use WAN as the primary access, 3G/4G as a backup. (RJ45 Ethernet Port as WAN)                 |
| Parental Control  | WAN Only - Only use WAN as the access to the Internet. (RJ45 Ethernet Port as WAN)                            |
| Access Control    |                                                                                                    |
| Advanced Routing  | Back                                                                                                    |
| Bandwidth Control |                                                                                                    |
| IP & MAC Binding  |                                                                                                    |

Page 5 sur 7 ©iTabNav – Art Tendre Technologies SARL – 122 avenue Marguerite Renaudin 92140 Clamart Reproduction interdite sans autorisation 5) entrer les paramètres du **pays** et de **l'opérateur** puis **Next :** 

| Quick Setup - 3G/4G                                                           |                                                        |                                                                |
|-------------------------------------------------------------------------------|--------------------------------------------------------|----------------------------------------------------------------|
|                                                                               |                                                        |                                                                |
| If your location or ISP is not listed,<br>name and password, please enable So | or the default Dial number<br>at the Dial Number, APN, | / APN is not the latest one, or y<br>Username and Password mar |
| Location:                                                                     | France                                                 |                                                                |
| Mobile ISP:                                                                   | Orange(Personal)                                       |                                                                |
|                                                                               | Default Dial Number: **                                | 99#" APN: "orange.fr"                                          |
| Authentication Type:                                                          | Auto OPAP (                                            | СНАР                                                           |
|                                                                               | Notice: The default is A                               | uto, do not change unless neces                                |
|                                                                               | Set the Dial Number                                    | r, APN, Username and Passwor                                   |
| Dial Number:                                                                  | *99#                                                   |                                                                |
| APN:                                                                          | orange.fr                                              |                                                                |
| Username:                                                                     | orange                                                 | (optional)                                                     |
| Password:                                                                     | •••••                                                  | (optional)                                                     |
|                                                                               |                                                        |                                                                |
|                                                                               | Back                                                   | Next                                                           |
|                                                                               | Daun                                                   | INGAL                                                          |
|                                                                               |                                                        |                                                                |

6) Changer si besoin le **nom du réseau**, mais **ne pas changer le mot de passe (<u>No change</u>)** 

| Quick Setup - Wire        | less                                                                                                    |
|---------------------------|----------------------------------------------------------------------------------------------------|
|                           |                                                                                                    |
| The Internet settings hav | e been completed, now please configure the wireless settings.                                           |
| Wireless Network Name:    | Nouveau nom de reseau TPLink (Also called the SSIE                                                      |
| Region:                   | France                                                                                                  |
| Warning:                  | Ensure you select a correct country to conform local law.<br>Incorrect settings may cause interference. |
| Wireless Security:        |                                                                                                    |
| $\bigcirc$                | Disable Security                                                                                        |
| $\bigcirc$                | WPA-PSK/WPA2-PSK                                                                                        |
| Wireless Password:        | 35864462                                                                                                |
|                           | (You can enter ASCII characters between 8 and 63 or Hexad                                               |
| 0                         | No Change                                                                                               |
|                           | (use the current security settings.)                                                                    |
| 0                         | More Advanced Wireless Settings                                                                         |
|                           | Back Next                                                                                               |

7) Cliquer sur Reboot pour enregistrer ces réglages

| Restart    |  |  |
|------------|--|--|
|            |  |  |
| Restarting |  |  |
| 13%        |  |  |
|            |  |  |

# Après redémarrage du routeur et reconnexion au réseau TP-LINKXXX, le système est opérationnel en 3G/4G

L'état de la connexion est visible dans la page Status, dans l'interface du TP-Link :

| W MM M W          |                                |
|-------------------|--------------------------------|
|                   |                                |
| Firmware Version: | 3.17.2 Build 140408 Rel.32256n |
| Hardware Version: | MR3020 v1 00000000             |
| LAN               |                                |
| MAC Address:      | E8-DE-27-74-64-D0              |
| IP Address:       | 192.168.0.254                  |
| Subnet Mask:      | 255.255.255.0                  |
| Wireless          |                                |
| Name (SSID):      | Nouveau nom de reseau TPLink   |
| Channel:          | Auto (Current channel 1)       |
| Mode:             | 11bgn mixed                    |
| Channel Width:    | Automatic                      |
| MAC Address:      | E8-DE-27-74-64-D0              |
| 3G/4G             |                                |
| 3G/4G USB Modem:  | Unplugged.                     |
| Signal Strength:  | 0%                             |
| IP Address:       | 0.0.0.0                        |
| Subnet Mask:      | 0.0.0.0                        |
| Default Gateway:  | 0.0.0.0                        |
|                   |                                |

Note : pour rebasculer en fonctionnement wifi, rebrancher le câble du Bullet et basculer l'interrupteur du routeur sur AP. Laisser redémarrer le routeur puis suivre la notice à partir du C/

Pour nous contacter : contact@itabnav.fr - Tel 09 51 85 25 79